ゆっくり考えながら マイペースでつくる 3DCG <sup>wacuser ROM</sup>

かんがえる

Special thanks to SHIDO

.....

# <sub>第7回</sub> つくったものが動き出す アニメーションの設定 その1

#### 今回から, いよいよアニメーションについて考えます。 今までつくってきた物体が,生き生きと動き始めるのです。 まず,最初は,アニメーションをつくるうえで大切な 「キーフレーム」の概念を知ることから始めましょう。

先月号までの実践で, つくった物体にいろいろな表面設定を行ったり, マッピングを加えることで,より3DCGらしい表現ができるようになりました。

プリミティブや単純な形状の組み 合わせだけでは,つくれる物体の形 状も限られてしまいますが,まずは 何事も基本です。マッピングを含め た表面設定にしても,この連載で触 れているのは本当に基本的なことば かりなのですが,基本さえ自分のも のにできれば,あとはその組み合わ せでいろいろな選択肢が見えてくる のです。

### つくった物体を 動かすための 環境をつくってみる

この連載の中で取り上げたオブジ ェクト制作では「どのように空や地 面といったものをつくるのか」とい うような環境のつくり方について具 体的に触れていませんでしたが,さ て,どうしたらよいのでしょう。

多くの場合,巨大な平面を「地 面」として使うことは何となく理解 できると思います。では,「空」は というと,巨大な球体の裏側を使う ことになります。これ以外にも背景 画像を使って環境を表現する方法も ありますが,この場合,カメラの移 動する動きに対応できないという問 題が出てきます。

今回は,アニメーション制作につ いて見ていくわけですが,どうして このような説明をまず始めたのかと いうと,今までの連載で見てきた要 素がすべて入ってくるのがアニメー ション制作だからです。

オブジェクトの制作では、「リン ク」という物体の構造を表現する方 法を取り上げました。わかりやすい 「自動車」だけでなく、「人体」とか 「動物」も構造を持っていることは 何となく理解できることでしょう。

実際に3DCGを制作するときに, 「リンク」について理解しているか 否かで実現できることが大きく変わ ってきますいろいろとつくってきたも のをまとめてひとつの画面に配置す るときにも,グループ単位で移動さ せたりする必要が出てくるからです。 リンク構造を持たない単純な物体

だけのアニメーション(たとえばフ ライングロゴのようなもの)から次 のステップに進むには,どうしても 「リンク構造の作成」が必要となり ます。アプリケーションによっては この「リンク」を物体の形状そのも のではない「骨の構造」として扱う 場合もあります。

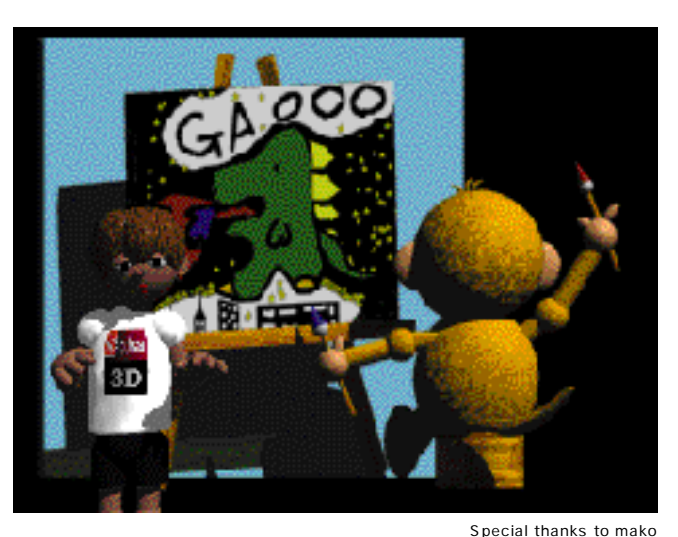

表面属性の表記について: 3D全般の概念の部分では本誌表記の「サーフェス」, Infini-Dの解説 部分ではメニューに合わせて「サーフェイス」としています

154 MacUser/Japan 1-1998

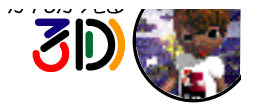

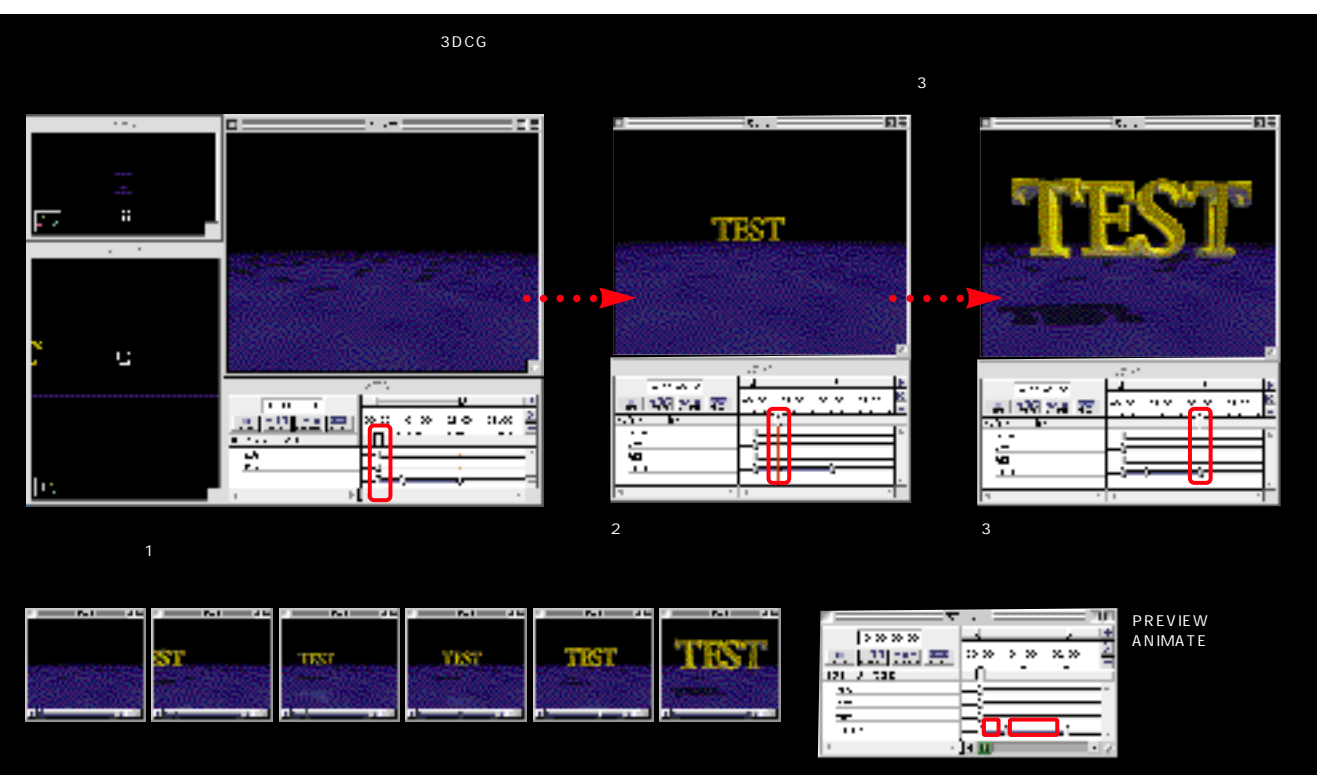

「リンク」以外にも,最初に触れた ように,「空」のような環境となる 部分をつくる場合には「マッピン グ」について知っておく必要があり ます。「球体」の裏側を使うなんて 技も慣れていないとなかなか思いつ きませんね。

単純な黒い背景から脱出して,制 作した物体を生き生きと動かすため に,その活躍の舞台をつくる方法に ついても考えてみましょう。

#### アニメーションの 構造について 考えてみる

さて,実際にアニメーションさせ てみる前に,その仕組みについて考 えてみます。みなさんがふだん目に するQuickTimeムービーは,どのよ うにしてできているのでしょうか。 何も技術的な,難しい話をするつも りはありませんが,「映画」とか 「ぱらぱらアニメ」をイメージして もらうとわかりやすいでしょう。

写真として撮られたひとつのシー ンを1コマとして,それが連続した 形で何枚も連なったものが「映画」 のフィルムですね。子供のころに教 科書のページの余白にいたずら書き し,すばやくページを進めるとあた かも動いているように見える「ぱら ぱらアニメ」を思い出してみてくだ さい。これが「アニメーション」の 基本なのです。

どちらも,大量の画像を必要とし ます。いわゆる「アニメ」の制作で は,大量のセル画が必要なため大変 な労力を伴うということを聞かれた 方もあるでしょう。

3DCGのアニメーションについて 考えるとき,厳密な意味では,やは り大量の画像を作成するため,多く の労力を伴います。ただ,作成する アニメーションによっては,この必 要とされる労力の多くを3DCGアプ リケーションが肩代わりしてくれる のです。

アニメーションの 基本となる 「キーフレーム」の概念

すべてのフレーム (ムービーの1

コマとなる画面)を1枚ずつ手作業 で設定したとすると,いくらレンダ リングをマシンがやってくれたとし ても,その画面設定には大変な労力 が伴います。そこで,考え出された のが「キーフレームアニメーショ ン」という手法です。

たとえば,2秒間のアニメーショ ンを制作する場合を考えてみましょ う。1秒当たり30枚の画像が必要だ として,全部で2×30=60という ことで60枚の画像が必要となりま す。この60枚すべてに1画面ずつ設 定を行わなくても最低限の設定数だ けで,あとはコンピュータに作成さ せるようできないかと,「キーフレ ーム方式」は考え出されたのです。

単純な例では,最初と最後の2画 面を設定すればよいことになりま す。上記の例では,1フレーム目と 60フレーム目となりますね。この設 定する2つの画面のことを「キーフ レーム」といいます。

ただ,この2フレームだけでは, 単純な直線的な動きになります。こ れにもう1フレームプラスして,「始 まり」「中間」「終わり」の3画面を 設定すると,動きも,そしてスピー ド感も格段に表現力を増すことがで きるようになります。

ここでいう「中間」とは具体的な 30フレーム目を指しているのではあ りません。この中間の点をはたして どのフレームでとるか? 20フレー ム目なのか35フレーム目なのか, どのような設定にするかがアニメー ション制作の「勘所」となる部分です。

#### さまざまな設定で アニメーションに 個性を持たせる

「キーフレーム」以外のフレームを 自動的に作成させることを「キーフ レーム間を補間する」といいます が,このときの移動している物体な ら「移動速度」や「移動コース」と いった概念が問題になったり,ま た,「外観の変化」や「角度の変化」 といった要素が注目されます。

「キーフレーム」で設定されたあら ゆることが補間され,アニメーショ ン化される場合,アニメーションそ

MacUser/Japan 1-1998 155

のものが「時間」を表現するもので あるだけに,それら要素の速度変化 といったものが表現のための重要な キーポイントとなります。

アニメーション機能が強化されて いる3Dアプリケーションでは,こ れらの注目される要素をうまくコン トロールし,有効に利用できるよ う,いろいろな解決手法を用意して くれています。

設定された画面が最初と最後の2 画面の場合、要素は「直線的」な軌道 をとります。しかしこれが直線上の 軌道にない3点間の補間となると, 何らかの曲線的な動きとなるのです が,多くの場合,「スプライン曲線」 と呼ばれる補間方法がとられます。

この「スプライン補間」「直線補 間」についてもそれぞれに「テンシ ョン (緩急)」であるとか「バイア

ス(傾き具合)」「コンティニアス (連続状態)」をコントロールできる ようになっていたりしますが,例と してあげるなら,たとえば,「自動 車が急発進し,止まるときは次第に ゆっくりと止まる」なんて表現に使 えるのです。

3DCGアニメーションを勉強し始 めるときは,まず「キーフレームア ニメーション」が基本です。

最初は,簡単な設定を試してみ て,慣れてきたら,いろいろとアプ リケーションに用意されている機能 を使ってみましょう。

3DCGアニメーション制作の基本 となる概念について今回見てきまし たが,さていかがだったでしょう。 ユーザーは,登場させるオブジェ クト そして時間までをコントロール できる存在です。3DCG上では,画

面に登場させることができるオブジ ェクトすべての要素がアニメーション できるといっても過言ではありませ ん。キャラクターのパーツそれぞれ の状態 視点となっている カメラ」, 「光線・光源」, マッピングされた画 像まで動かすことができます。

来月は,より細かいアニメーショ ン設定と表現の方法について考えて みましょう。 🖳

ているオブジェクトのInfini-Dデータを収

録しています。デモ版を使って,それぞ

れのアニメーションの設定やリンク構造

を検証することができます。「ちびレイ

君」のデータも前号に引き続き収録して

いますので ,さまざまなポーズをとらせて

遊んでみてください。

 $\square$ 

連動データについて

MacUser ROMには Infini-

Dのデモ版と ,本誌で解説し

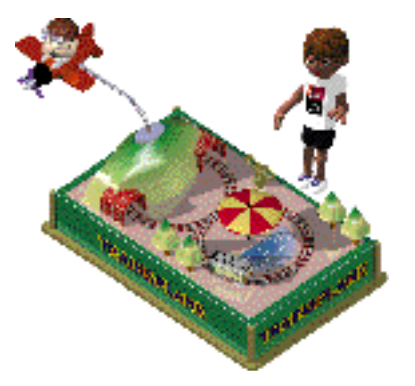

#### 作品募集のお知らせ

ちびレイ君の友達や、小道具をつくって ください。使用する3Dソフトウェアは何 でもOK。ネイティブファイルとレンダリ ングずみのPICT ( PICT だけでもOK で す)を編集部「かんがえる3D」まで,お 寄せください(投稿作品は,誌面に使わ せていただく場合があります)。また、「こ こが知りたい」「ここがわからない」とい ったご意見もお待ちしています。

.

アニメーションによる多彩な表現

アニメーションの設定は、つくったオブジェクトそのものを動かすだけでなく、カメラや光源にも動きを与えることができる。ま た,つくったオブジェクトの形を変化させることも可能だ。これらの手法を組み合わせることによって,より個性的なアニメーションづくりを試してみよう。

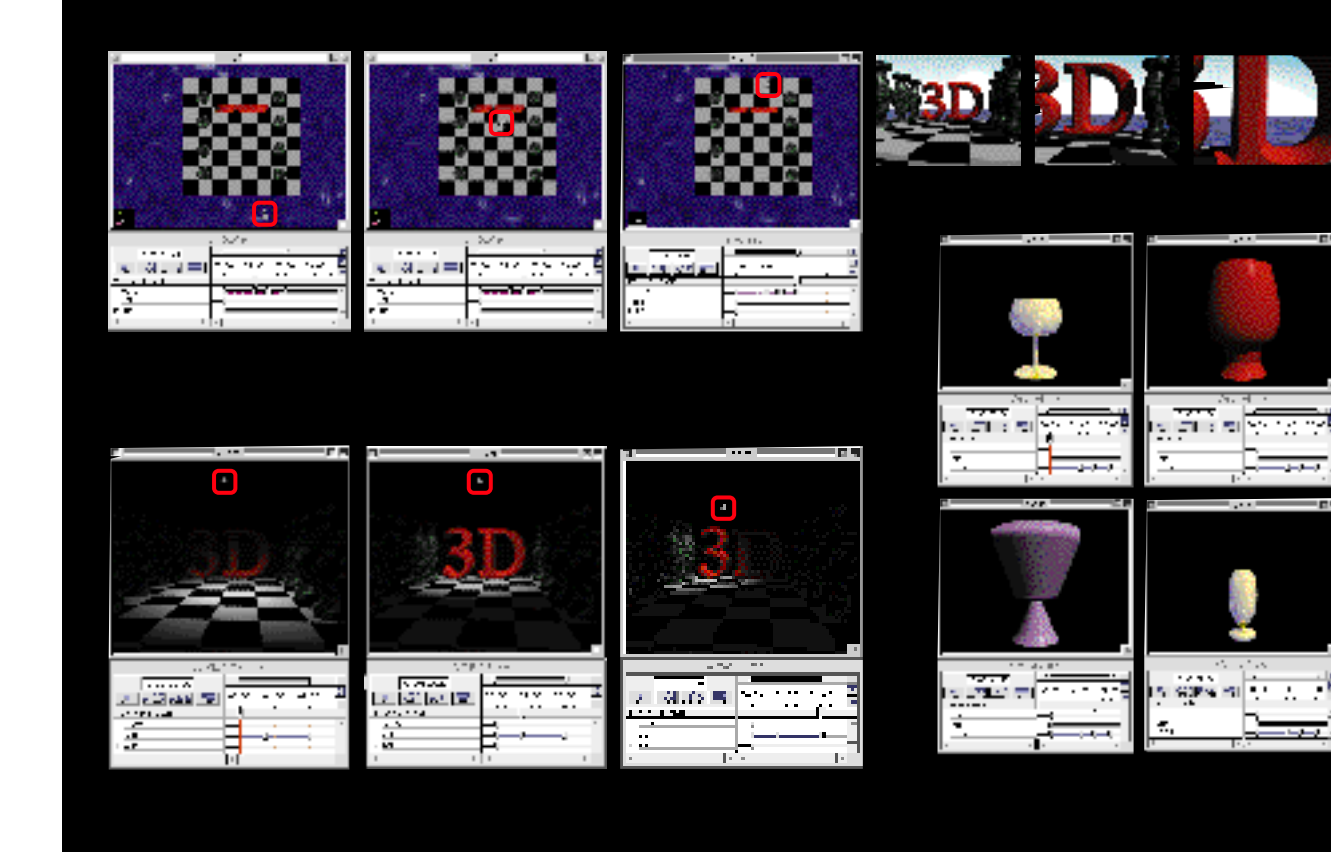

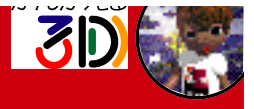

CD-ROMに Infini-Dの デモ版, 連動データ収録

## 3DCG 実践編 ロゴをアニメーションさせる練習

レンダリングという作業を経て, 架空の空間上に配置,設定したオプ ジェクトは実際の画像として表示さ れる。しかし,1画面の設定では静 止画でしかない。

アニメーション設定を行うという ことは,時間の経過によって起こる オブジェクトの動きや変化をアプリ ケーションに伝える作業である。

それぞれのオブジェクトがどのよう に動き,変化するのかを伝える場合, 「キーフレーム方式」という設定方法 が存在する。ここでいう「キーフレ ーム」とは,最初に触れた静止画の ことである。

「最初の静止画」「1秒後の静止画」 「3秒後の静止画」……「最後の静止 画」といった具合にそれぞれの時間 の経過の中で基準となる静止した画 面を設定すると、アプリケーション はその静止画のあいだとなる経過す る時間に沿った静止画を自動的に補 間して、連続したムービーを制作し てくれるのである。

わかりやすい例として,画面の中 で移動するオブジェクトが1つの場 合をためしてみよう。

最初の画面では、何も表示されて いないが、ムービーが進むにつれ、 文字(ロゴ)が画面に飛び込んできて そして最後は静止するというアニメ ーションをつくることを考えてみよう。 まず最初の画面である。登場させ

る文字(ロゴ)を作成し,サーフェ イスの設定を行う(画面1)。

この段階でオブジェクトの位置カ メラのアングル,光源の様子などをと りあえず設定して静止した最後の画 面のイメージを作成してみるとよい。

シーケンサーを表示させ、「ワール ドタイムマーカー」を2秒後に移動し (画面2),次の基本となる画面の設 定をする(画面3)。この場合,変更 するのは文字(ロゴ)の位置である。 あまり細かいことは考えず,とりあ えずカメラから遠く離してみよう。 これで2つの静止画となる画面を設 定することができた。

「ワールドタイムマーカー」をまた移 動させ,最後の画面となる時間にす る。ここでまた,先ほど移動させた 文字(ロゴ)をもとの位置,もしくは

177

ー番かっこよく見える位置に移動させ て,一通りの設定は完了である。

「ワールドタイムマーカー」を最初の 画面に移動させると文字(ロゴ)は当 然最初に設定した位置となる,ここ でこの文字(ロゴ)を画面から見えな い位置に移動させれば,当初目的と したムービーの設定は終了である。

ただ,このようにしてできたアニ メーションが自分の思いどおりのも のであるかどうかははなはだ疑問で ある。ここからいかに自分の思い描 いた動きを実現させるかについては, キーフレームの位置(時間),補間の 方法,最終的には移動する文字オブ ジェクトのそれぞれの画面での位置 などを試行錯誤することになる。

シーケンサーウィンドウのプレビ ューボタンを押し,何度も設定,確 認を繰り返すことで,動きをチェッ

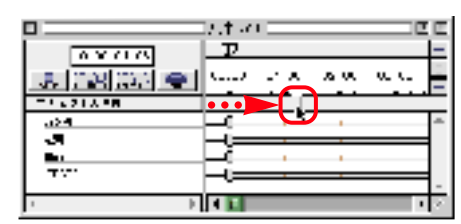

クし,イメージに近づけていくのだ。 画面内に登場するオブジェクトす べてが,ある意味では時間の経過す べてにおいて変化する可能性がある といってもよい。オブジェクトの位 置だけではなく,場合によっては形, 色,質感,そして,光源の状態,カ メラなど,アプリケーションにはい ろいろな選択肢が用意されている。

これらすべてを一度に編集するこ とは,要素も多く煩雑さを伴う。ま してやリンク構造を持ったオブジェ クトを扱う場合などなおさらである。

ー度にすべてを編集しようとせ ず,制作するムービー全体の構造を 考え,最初は大きな要素をしめる部 分から順に設定し,時間軸を前後し ながら細かい部分の設定を試行錯誤 を繰り返して詰めていくという作業 が必要である。

> 画面2: ワールドタイムマーカー(赤 い丸で囲んであるツマミ)を 移動させ、数秒後のシーンに 移る。01.00は1秒後, 02.00は2秒後となる

画面1: アニメーションの起点となる シーンを作成する。ここは, 静止画をつくるときのプロセ スと同じだ

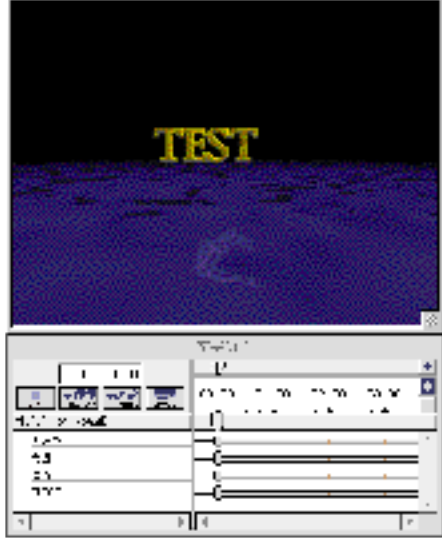

 $\nabla A A$ 

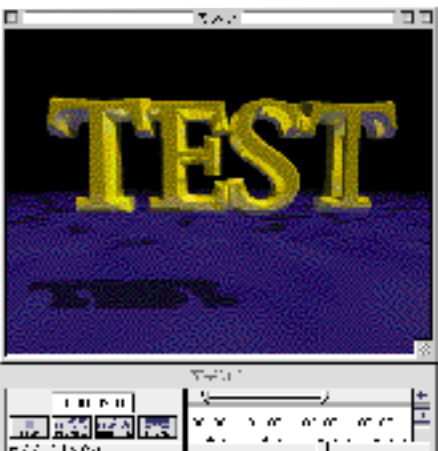

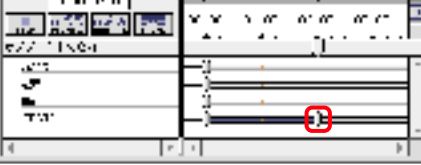

画面3 · ワールドタイムマーカーを移 動させたら,時間が経過し たあとのシーンを設定する。 最初のコマ(キーフレーム) でつくったロゴを手前に向 かってくる感じに動かしてみ よう。設定が終わると新し いイベントマークが追加され (赤い丸で囲まれたツマミ) アニメーションが設定された ことがわかる。ワールドタイ ムマーカーを00.00秒に戻 し、「PREVIEW」ボタンか 「ANIMATE」ボタンを押し てみると, ロゴがアニメーシ ョンしているのを確認でき る。思うような設定ができ たらレンダリングしてみよう